## Вопросы по системе совместной работы преподавателей и студентов, проблемы и способы их решения

- Как зайти в свою университетскую почту?
  Зайдите на http://mail.g.nsu.ru или на https://gmail.com
- Если вход уже прошел автоматически, то на компьютере уже есть аккаунт google Чтобы сменить аккаунт необходимо зайти в инкогнито в браузере по инструкции
- Система говорит "Неверный логин". Что я делаю не так?

Логин нужно вписать полностью, с @g.nsu.ru, т. е. в случае с университетским аккаунтом это, например, n.ivanov@g.nsu.ru Иначе система будет пытаться авторизовать вас как n.ivanov@gmail.com, что неверно.

## • У меня в логине фамилия неправильная!

Если вы считаете, что к вашему логину были применены неправильные правила транслитерации (например, i.iudin вместо правильного u.yudin),

то, пожалуйста, свяжитесь с нами по адресу support@nsu.ru с указанием своего текущего "нежелаемого" логина и нового "желаемого".

• Система говорит "Неверный пароль". Что я делаю не так?

Если Вы печатаете пароль с выданного Вам листочка, и уверены, что все вводите правильно, а система Вас все-таки не пускает - то проблема может быть в шрифте, которым напечатан пароль. Обычно это проявляется на двух символах:

- 1. Символ О в пароле это, скорее всего 0 (ноль), а не О.
- 2. Иногда буква ј (джей) выглядит как і (если символ чуть длиннее і) попробуйте вместо і ввести ј и наоборот.

Попробуйте пожонглировать этими символами, и у Вас все получится 🙂 Если не получится - напишите нам на support@nsu.ru.

• Как поменять пароль?

Зайдите на https://password.nsu.ru При вводе нового пароля следует вводить символы разного регистра (например, хотя бы одна буква должна быть большой),

и не менее 8 символов. Новый пароль можно будет использовать через 1-2 минуты (в течение этого времени действовать будет старый пароль)

- Мне не выдали конверт (или я потерял пароль), что делать?
  Самый надёжный вариант это посетить кабинет 4222, там Вам быстро восстановят доступ.
- Не могу настроить почтовый клиент Воспользуйтесь этим руководством: Настройка почтового клиента на примере Mozilla thunderbird
- Я не хочу плодить зоопарк гугловых аккаунтов!

Нет проблем. Настройка пересылки почты из университетского аккаунта в личный

Дополнительную информацию можно найти в разделе Сервис взаимодействия для преподавателей и студентов (G Suite for Education)